# **Emendas Parlamentares Individuais**

A mais nova consulta disponibilizada no Painel do Orçamento é a consulta de Emendas Parlamentares Individuais ao Orçamento.

### 1. Acesso à Consulta

Na página inicial do Painel do Orçamento, clique no card abaixo:

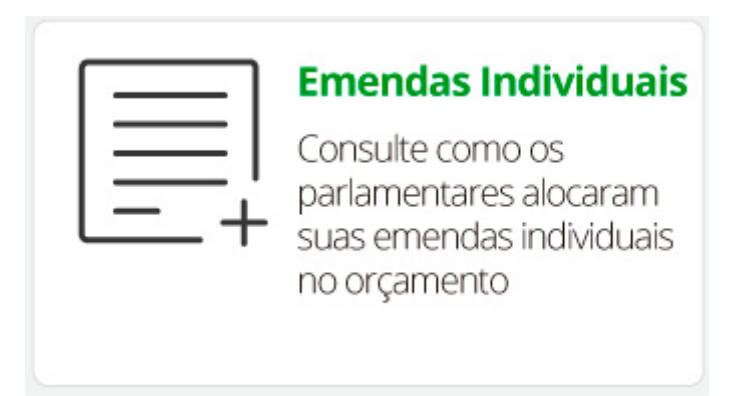

## 2. Opções de Filtros e Uso dos Gráficos

Da mesma forma que a *Consulta Livre*, aqui foram criados 2 passos para simplificar a escolha dos filtros e geração dos resultados.

#### 2.1 Passo 1 - Seleção de Filtros

No Passo 1 - Selecione os Filtros, podemos escolher filtros para restringir os resultados.

Os filtros de *Ano* e *Órgão Orçamentário* podem ser escolhidos nos campos em texto acima dos gráficos. Por exemplo, podemos escolher o Ministério da Saúde:

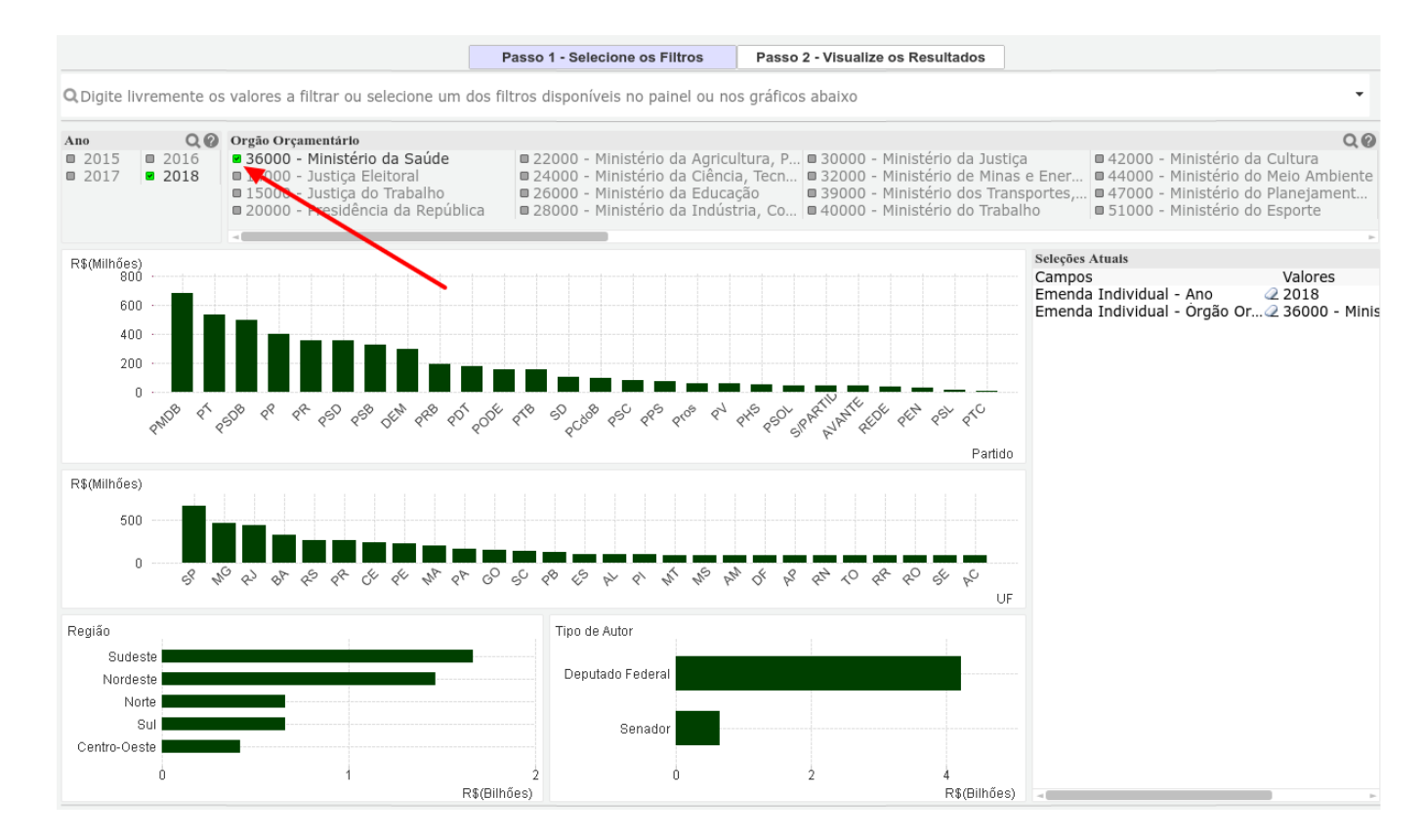

Desta forma, os gráficos se ajustam automaticamente e os resultados podem ser conferidos no *Passo 2 - Visualize os Resultados*. Aqui foi adicionado o detalhamento por GND:

|                                                                     |                      |                       |         |                                                                   | Passo 1 - S                                            | elecione os Filtros Passo 2 - Visual                                                                                                    | ize os Resultados                | 5             |                 |                 |               |
|---------------------------------------------------------------------|----------------------|-----------------------|---------|-------------------------------------------------------------------|--------------------------------------------------------|----------------------------------------------------------------------------------------------------|----------------------------------|---------------|-----------------|-----------------|---------------|
| Defina como quer agrupar/visualizar os resultados apresentados:     |                      |                       |         |                                                                   |                                                        |                                                                                                    |                                  |               |                 |                 |               |
| Por Autor da Emenda<br>Por Tipo de Autor<br>Por Partido<br>Por Órgi |                      |                       |         | Por UF do Autor<br>Por Número de Emenda<br>Por Órgão Orçamentário | Por Unidade Orçamentári<br>Por Ação<br>Por Localizador |                                                                                                    | Por GND                          |               | -               |                 |               |
| Ano 🗖                                                               | Autor                | Tipo Autor            | Partido | UF Autor                                                          | Órgão                                                  | Ação                                                                                                    | GND                              | Valor Emenda  | Valor Empenhado | Valor Liquidado | Valor Pago    |
| Total                                                               |                      |                       |         |                                                                   |                                                        |                                                                                                    |                                  | 4.874.075.632 | 4.558.554.770   | 3.413.525.788   | 3.410.313.666 |
| 2018                                                                | Abel Mesquita Jr.    | Deputado<br>Federal   | DEM     | RR                                                                | 36000 - Ministério da Saúde                            | 4525 - Apoio à Manutenção de Unidades de Saúde                                                                                                    | 3 - Outras Despesas<br>Correntes | 6.486.136     | 0               | 0               | 0             |
|                                                                     |                      |                       |         |                                                                   |                                                        | 6148 - Assistência Médica Qualificada e Gratuita a Todos<br>os Niveis da População e Desenvolvimento de Atividades<br>Educacionais e de Pesquisa no Campo da Saúde - Servico | 3 - Outras Despesas<br>Correntes | 100.000       | 100.000         | 100.000         | 100.000       |
|                                                                     |                      |                       |         |                                                                   |                                                        | 8581 - Estruturação da Rede de Serviços de Atenção Básica<br>de Saúde                                                                                                    | 4 - Investimentos                | 800.000       | 595.942         | 128.000         | 128.000       |
|                                                                     | Acir Gurgacz         | Senador               | PDT     | RO                                                                | 36000 - Ministério da Saúde                            | 4525 - Apoio à Manutenção de Unidades de Saúde                                                                                                    | 3 - Outras Despesas<br>Correntes | 3.486.135     | 3.484.000       | 3.484.000       | 3.484.000     |
|                                                                     |                      |                       |         |                                                                   |                                                        | 6148 - Assistência Médica Qualificada e Gratuita a Todos<br>os Níveis da População e Desenvolvimento de Atividades<br>Educacionais e de Pesquisa no Campo da Saúde - Servico | 3 - Outras Despesas<br>Correntes | 200.000       | 200.000         | 200.000         | 200.000       |
|                                                                     |                      |                       |         |                                                                   |                                                        | 8535 - Estruturação de Unidades de Atenção Especializada<br>em Saúde                                                                                                    | 3 - Outras Despesas<br>Correntes | 1.000.000     | 499.896         | 0               | 0             |
|                                                                     |                      |                       |         |                                                                   |                                                        |                                                                                                    | 4 - Investimentos                | 1.200.000     | 1.199.980       | 999.980         | 999.980       |
|                                                                     |                      |                       |         |                                                                   |                                                        | 8581 - Estruturação da Rede de Serviços de Atenção Básica<br>de Saúde                                                                                                    | 4 - Investimentos                | 1.500.000     | 1.499.832       | 1.199.850       | 1.199.850     |
|                                                                     | Adail Cameiro        | Deputado<br>Federal   | рр      | CE                                                                |                                                        | 20YL - Estruturação de Academias da Saúde                                                                                                    | 4 - Investimentos                | 125.000       | 125.000         | 0               | 0             |
|                                                                     |                      |                       |         |                                                                   | 36000 - Ministério da Saúde                            | 4525 - Apoio à Manutenção de Unidades de Saúde                                                                                                    | 3 - Outras Despesas<br>Correntes | 7.617.341     | 7.617.341       | 6.117.341       | 6.117.341     |
|                                                                     |                      |                       |         |                                                                   |                                                        | 8535 - Estruturação de Unidades de Atenção Especializada<br>em Saúde                                                                                                    | 4 - Investimentos                | 359.930       | 359.930         | 179.990         | 179.990       |
|                                                                     |                      |                       |         |                                                                   |                                                        | 8581 - Estruturação da Rede de Serviços de Atenção Básica<br>de Saúde                                                                                                    | 4 - Investimentos                | 1.000.000     | 1.000.000       | 337.000         | 337.000       |
|                                                                     | Adalberto Cavalcanti | i Deputado<br>Federal | AVANTE  | PE                                                                | 36000 - Ministério da Saúde                            | 4525 - Apoio à Manutenção de Unidades de Saúde                                                                                                    | 3 - Outras Despesas<br>Correntes | 300.000       | 300.000         | 300.000         | 300.000       |
|                                                                     |                      |                       |         |                                                                   |                                                        | 8535 - Estruturação de Unidades de Atenção Especializada<br>em Saúde                                                                                                    | 4 - Investimentos                | 250.000       | 249.950         | 249.950         | 249.950       |
|                                                                     |                      |                       |         |                                                                   |                                                        | 8581 - Estruturação da Rede de Serviços de Atenção Básica                                                                                                    |                                  | C 03 C 33     | C 001 101       | 2 205 221       | 2.205.221     |

Note que é possível se agrupar os resultados pelos seguintes atributos:

- Autor da Emenda
- Tipo de Autor
- Partido
- UF do Autor

- Número da Emenda
- Órgão Orçamentário
- Unidade Orçamentária
- Ação Orçamentária
- Localizador
- GND
- Modalidade de Aplicação

De volta ao *Passo 1*, podemos melhorar os filtros usando os próprios gráficos. Por exemplo, se quisermos limitar os resultados às emendas dos 2 maiores partidos (em valores de emendas) podemos selecionar como abaixo as barras correspondentes usando o mouse:

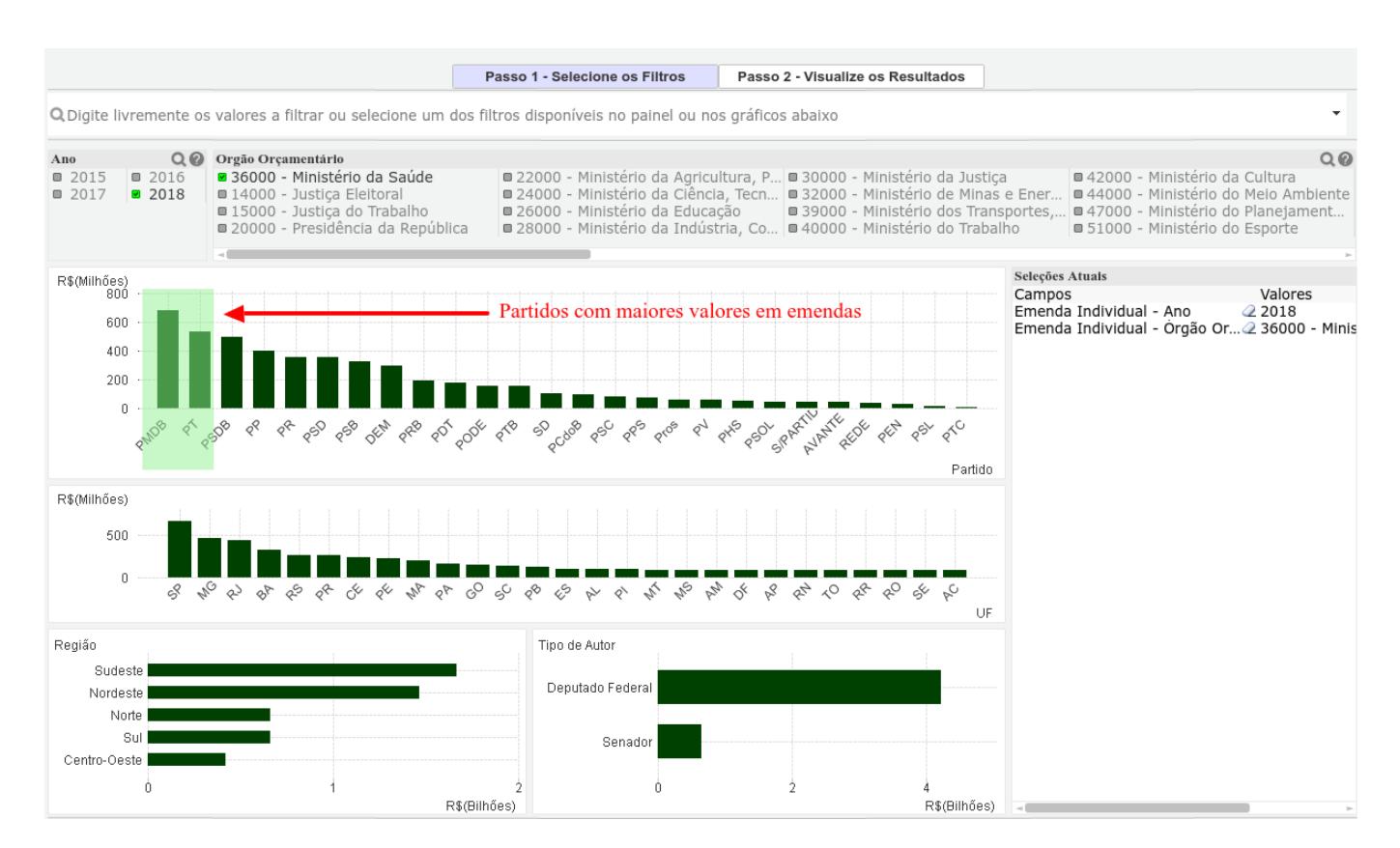

E podemos ainda selecionar somente emendas no DF como abaixo:

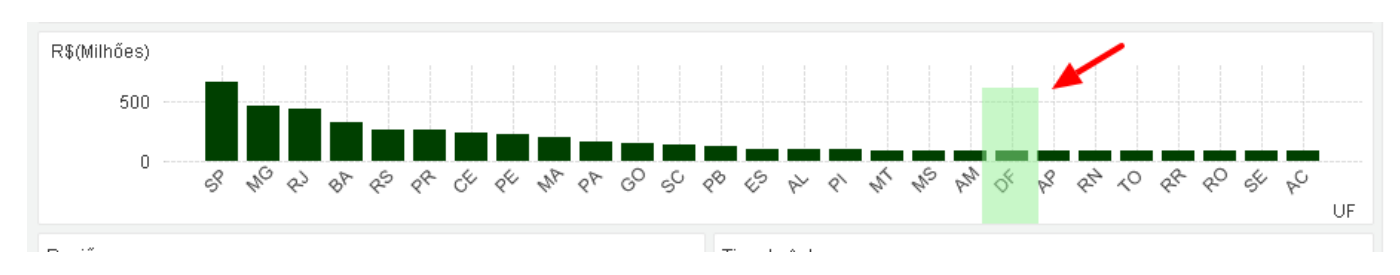

Ao final os filtros estarão como abaixo.

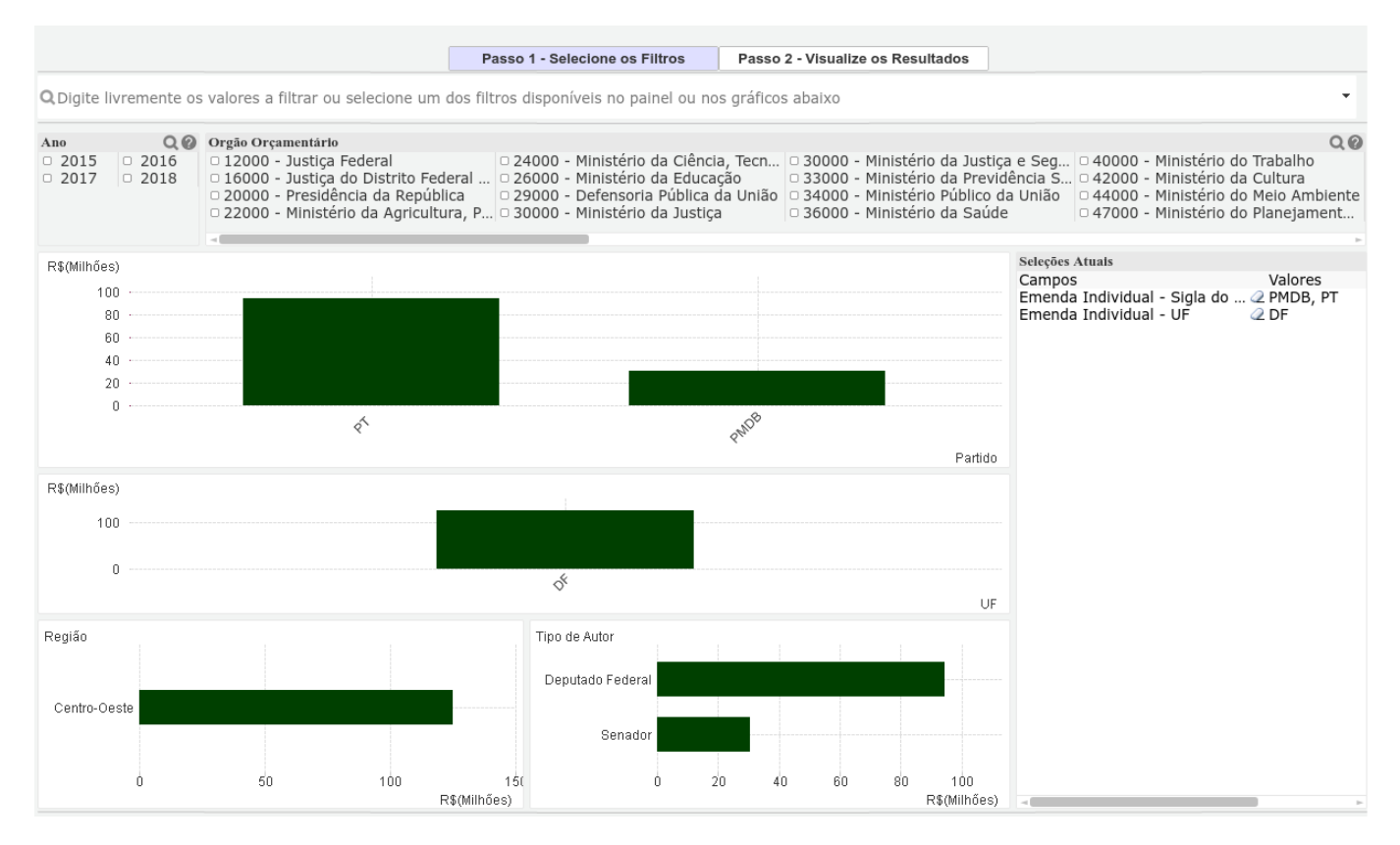

#### 2.2 Passo 2 - Resultados

Os resultados do Passo 2 irão se atualizar automaticamente para os novos filtros.

|                                                                 |                                                               |                               |         |                                                                   | Passo 1 - Se                                                           | elecione os Filtros Passo 2 - Visua                                                                                        | alize os Resultados              |              |                 |                 |            |
|-----------------------------------------------------------------|---------------------------------------------------------------|-------------------------------|---------|-------------------------------------------------------------------|------------------------------------------------------------------------|----------------------------------------------------------------------------------------------------|----------------------------------|--------------|-----------------|-----------------|------------|
| Defina como quer agrupar/visualizar os resultados apresentados: |                                                               |                               |         |                                                                   |                                                                        |                                                                                                    |                                  |              |                 |                 |            |
|                                                                 | ) Por Autor da Emenda<br>) Por Tipo de Autor<br>) Por Partido |                               |         | Por UF do Autor<br>Por Número de Emenda<br>Por Órgão Orçamentário | Por Unidade Orçamentár<br>Por Ação<br>Por Localizador                  | la Por GND<br>Por Modalidade                                                                                               |                                  |              |                 |                 |            |
| Ano                                                             | Autor                                                         | Tipo Autor                    | Partido | UF Autor                                                          | Órgão                                                                  | Ação                                                                                                    | GND                              | Valor Emenda | Valor Empenhado | Valor Liquidado | Valor Pago |
| Total                                                           |                                                               |                               |         |                                                                   |                                                                        |                                                                                                    |                                  | 125.069.418  | 62.496.888      | 20.771.935      | 20.431.523 |
|                                                                 | Erika Kokay                                                   | ika Kokay Deputado<br>Federal | PT      | DF                                                                | 22000 - Ministério da Agricultura,<br>Pecuária e Abastecimento         | 8924 - Transferência de Tecnologias Desenvolvidas para a<br>Agropecuária                                                   | 3 - Outras Despesas<br>Correntes | 100.000      | 0               | 0               | 0          |
| 2015                                                            |                                                               |                               |         |                                                                   |                                                                        |                                                                                                    | 4 - Investimentos                | 70.000       | 0               | 0               | 0          |
|                                                                 |                                                               |                               |         |                                                                   | 24000 - Ministério da Ciência,<br>Tecnologia, Inovações e Comunicações | 20US - Fomento à Pesquisa Voltada para a Geração de<br>Conhecimento, Novas Tecnologias, Produtos e Processos<br>Inovadores | 3 - Outras Despesas<br>Correntes | 200.000      | 200.000         | 24.212          | 0          |
|                                                                 |                                                               |                               |         |                                                                   | 26000 - Ministério da Educação                                         | 0509 - Apoio ao Desenvolvimento da Educação Básica                                                                         | 3 - Outras Despesas<br>Correntes | 400.000      | 0               | 0               | 0          |
|                                                                 |                                                               |                               |         |                                                                   | 30000 - Ministério da Justiça e Segurança<br>Pública                   | <sup>a</sup> 20R9 - Prevenção de Uso e/ou Abuso de Drogas                                                                  | 3 - Outras Despesas<br>Correntes | 260.000      | 260.000         | 0               | 0          |
|                                                                 |                                                               |                               |         |                                                                   |                                                                        |                                                                                                    | 4 - Investimentos                | 40.000       | 40.000          | 0               | 0          |
|                                                                 |                                                               |                               |         |                                                                   | 36000 - Ministério da Saŭde                                            | 20B0 - Atenção Especializada em Saúde Mental                                                                               | 3 - Outras Despesas<br>Correntes | 500.000      | 0               | 0               | 0          |
|                                                                 |                                                               |                               |         |                                                                   |                                                                        | 20YI - Implementação de Políticas de Atenção à Saúde                                                                       | 3 - Outras Despesas<br>Correntes | 1.400.000    | 0               | 0               | 0          |
|                                                                 |                                                               |                               |         |                                                                   |                                                                        | 20YJ - Sistema Nacional de Vigilância em Saúde                                                                             | 3 - Outras Despesas<br>Correntes | 1.300.000    | 0               | 0               | 0          |
|                                                                 |                                                               |                               |         |                                                                   |                                                                        |                                                                                                    | 4 - Investimentos                | 1.200.000    | 0               | 0               | 0          |
|                                                                 |                                                               |                               |         |                                                                   |                                                                        | 20YN - Sistemas de Tecnologia de Informação e<br>Comunicação para a Saúde (e-Saude)                                        | 3 - Outras Despesas<br>Correntes | 1.020.000    | 0               | 0               | 0          |
|                                                                 |                                                               |                               |         |                                                                   |                                                                        | 20YP - Promoção, Proteção e Recuperação da Saúde<br>Indígena                                                               | 3 - Outras Despesas<br>Correntes | 1.000.000    | 0               | 0               | 0          |
|                                                                 |                                                               |                               |         |                                                                   |                                                                        | 6233 - Implantação e Implementação de Políticas de<br>Atenção à Saúde Mental                                               | 3 - Outras Despesas<br>Correntes | 1.142.300    | 785.430         | 0               | 0          |
|                                                                 |                                                               |                               |         |                                                                   |                                                                        | 8730 - Ampliação da Resolutividade da Saúde Bucal na<br>Atenção Básica e Especializada                                     | 3 - Outras Despesas<br>Correntes | 600.000      | 0               | 0               | 0          |
|                                                                 |                                                               |                               |         |                                                                   | ranno and for the tests                                                | ann                                                                                                    | 3 - Outras Despesas              | 3 6 43 300   |                 | 736.140         | 735.140    |